## AMS Data Acquisition (DAQ) Software

Manjula Canagaratna

5 th AMS Users Meeting Atlanta Oct 8-11, 2004

## Update on Software Status

#### **Current Software Version: V 4.4.8**

Software version that is most widely distributed right now: AMS Version V 4.3mode

New Features in V 4.4.8:

- 1) Jump-MS\*
- 2) General Alternation Mode\*
- 3) Light Scattering
- \* Programmed by Jose Jimenez and briefly discussed at last Users Meeting

#### I recommend that you all update to V 4.4.8!

## Downloading AMS DAQ Software

1) Aerodyne ftp site:

AMSIncoming\AMSUsers\ALLUsers\AMSSoftware

2) Jose's Web Page( http://cires.colorado.edu) Section 3.4. Resources for Aerodyne AMS Users

- provides direct link to ARI ftp site

You will be prompted for the Username/Password combination that you use to access your folder on the ftp site.

(Please see Tim or Manjula if you don't have this information)

# AMS Program Requirements

- 1) Pre-installation of the appropriate AMS Application Setup Program
- 2) Pre- installation of the NIDAQ Software for slow/fast Data Acquisition Boards
   NOTE: The NIDAQ EXAMPLES FILE MUST ALSO BE INCLUDED IN INSTALLATION
  - NIDAQ intallation process places files accessed by AMS program(i.e. NIDAQ32.dll and NIDEX32.dll) in C:\winnt\System32 folder.
- 3) The computer C drive must contain a C:\AMS\AMSCode folder with the following files:
  - a) AMSMenu.prm
  - b) AMSID.prm files.

## Installing Application Setup Program

- Application setup program that was installed at ARI in AMS computers was a Win 98 version that enables you to run any AMS executable made by me under a Win98 OS System.
- I compile new versions of AMS executables under a Win2000 OS so you MUST update the Application Setup Program to the Win2K Version in order to run new version of AMS program.

The Win2K Application Setup can be downloaded from the ARI FTP site in the following folder:

AMSIncoming\AMSUsers\ALLUsers\AMSSoftware\Installs\Win2KInstalls

## Installing Application Setup Program

1) Uninstall Win98 Application Program

- go to Start\Settings\ControlPanel\AddRemoveSoftware
- Remove Program called AMS
- 2) Install the Win2000 Application Program
  - Shut down all other programs
  - Go to copy of Win2KInstalls folder and start the Setup.exe

**NOTE:** Ignore the message that reports a conflict with the shdocvw.dll

## Software Requirements During Field Campaigns

CD's containing the following files should be available:

- 1) NIDAQ Software
- 2) AMS Application Setup Folder from ftp site
- 3) AMSMenu.prm and AMSID.prm files.

#### **New Program Buttons**

AMS - [AMS Version 4.4.8 (Sep 29, 2004)]

👘 <u>F</u>ile <u>E</u>dit <u>H</u>elp

| Change Fact Tob                                                                                                    |                                                                                                    |
|----------------------------------------------------------------------------------------------------|----------------------------------------------------------------------------------------------------|
| Aerosol Mass Spectrometer S<br>Version 4.4.8 (Sep 29, 2004)<br>Copyrighted by J.L. Jimenez, M. Canagaratna, J.T. Jayne, D.R. Worsnop<br>HDF Interface Routines by Jonathan Allen (ASU & MIT), 2000<br>10/11/2004 2:19:21 AM<br>Researcher(s) Operating AMS: Alex and Jose (w/ Eiko)<br>Experiment Being Conducted: Boulder Flux Study | Software<br>1997 - 2004                                                                                                    |
|                                                                                                    | Status Log This Info. is Saved in a "_History.dat" File                                                                                                    |
| SETTINGS       Parameter       Menu       Mode   Change Default Settings                                                                                                    | 10/11/2004 2:19:14 AM , >>>> WARNING:Simulating Chopper<br>10/11/2004 2:19:14 AM , >>>> WARNING: Running w/o Data Acqu<br>10/11/2004 2:19:13 AM , AMS Software v. 4.4.8 (Sep 29, 2004) Start |
| MEASUREMENT MODES                                                                                                    |                                                                                                    |
| Time-Of-<br>Flight<br>(TOF)Mass<br>Spectrum<br>(MS)Jump Mass<br>Spectrum<br>(JMS)General<br>Alternation<br>ModeAlternate<br>TOF-MSExit<br>Program                                                                                                    |                                                                                                    |
| DIAGNOSTIC AND TUNING MODES                                                                                                    |                                                                                                    |
| Raw SignalTune<br>Balzers<br>Mass Spec.Calibrate<br>Electron<br>MultiplierCalibrate<br>Servo<br>PositionCheck Air<br>Beam                                                                                                    |                                                                                                    |
| HELP & INFORMATION                                                                                                    |                                                                                                    |
| Command<br>HelpParticle<br>CalculatorOn-line<br>ManualNIST<br>WebBook<br>(EI-MS Info)AMS<br>Outgoing<br>FTP SiteAMS<br>Incoming<br>FTP Site                                                                                                    |                                                                                                    |
|                                                                                                    |                                                                                                    |
|                                                                                                    |                                                                                                    |

## Jump MS mode

- Like MS mode, but scanning only a few m/z
- Like "selected ion monitoring" (SIM) in GC-MS Go to peak Move On to Next Scan m/z 30m/zm/z $m/z \, 48$ once

## S/N Improvement in Jump-MS

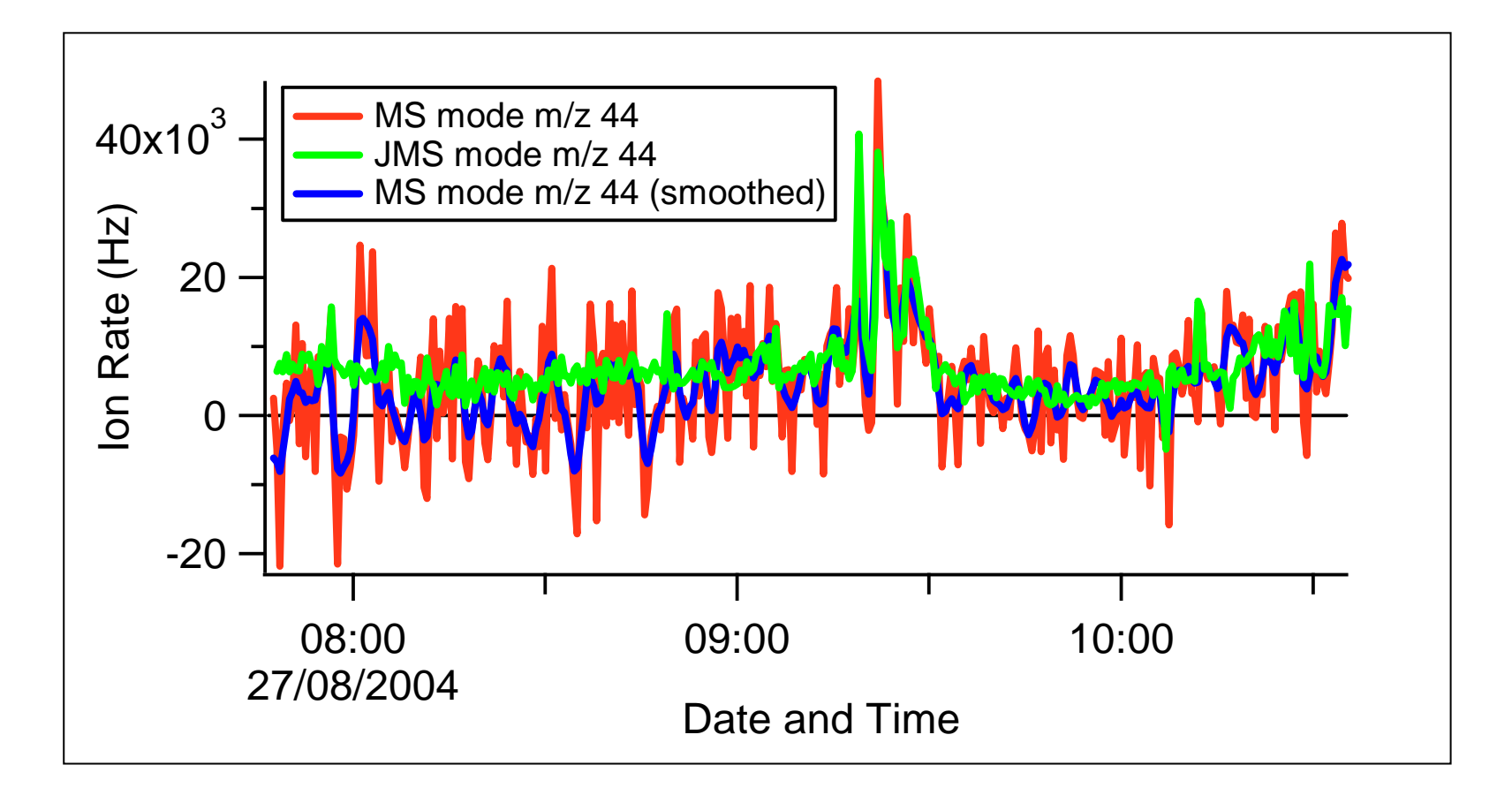

Flight Data Courtesy of J. Crosier (UMIST)

#### 10 Hz Jump Mode Sensitivity $|F_N = w'\chi'_N = w\chi_N - w\chi_N$ 1 Marin Marin Marin Marin Marin Marin Marin w [m s<sup>-1</sup>] up-draughts -2 120 180 240 300 360 60 420 15 down-draughts $NO_3^{-}$ [µg m<sup>-3</sup>] 10 5 0 180 300 360 420 Example Time-Series Measured<sup>a</sup> With<sup>®</sup> AMS (Urban Emission of NO<sub>3</sub><sup>-</sup>) Courtesy E.Nemitz (CEH, Scotland) Obtained with Eddy Type2 Mode programmed by Jose Jimenez

### Jump-MS Screen

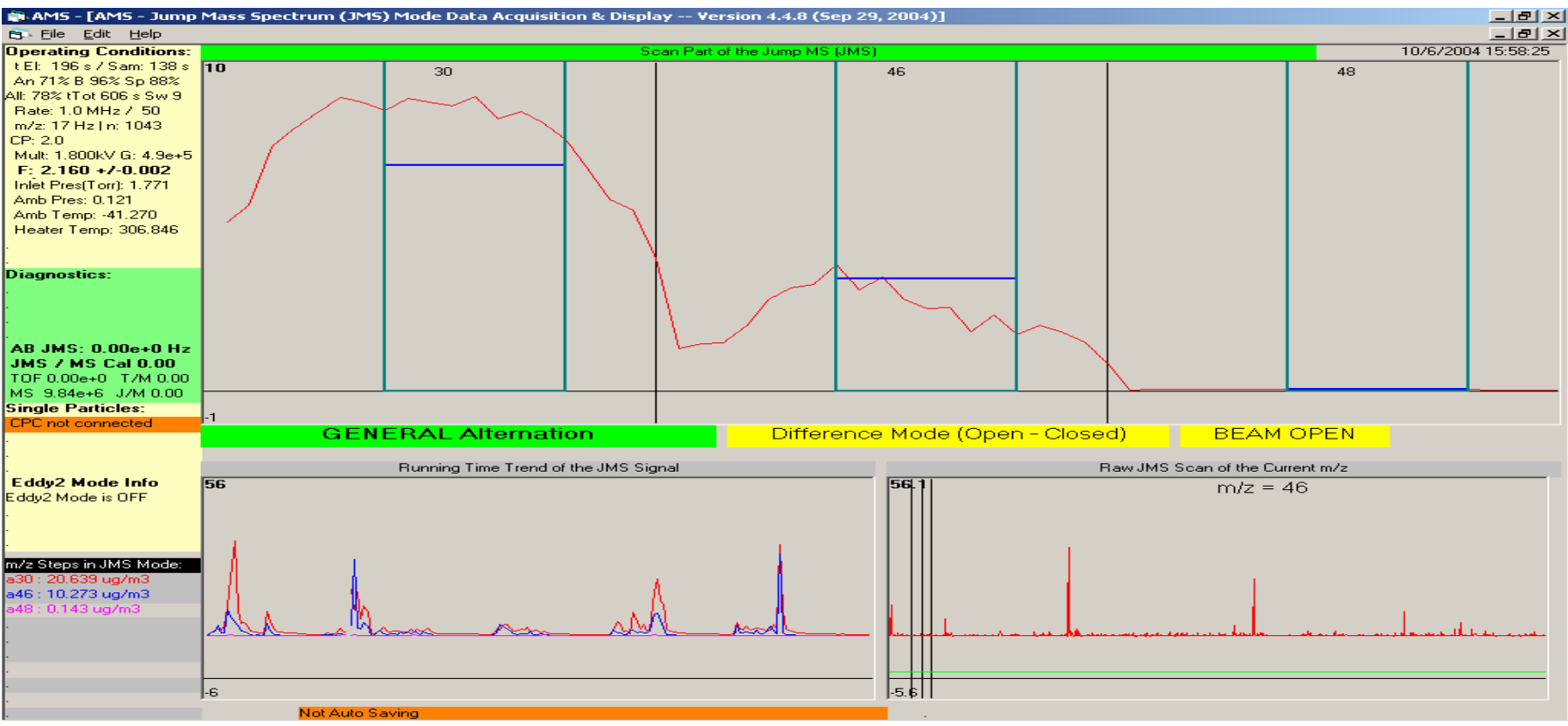

#### NOTES:

•In data acquisition boards menu tab the acquisition rate for JMS needs to be specified for the JMS Mode.

•Scanned m/z's are from F6 Screen Settings. First m/z scanned provides DC level. So it should be one with no particle signal .

• Data is saved in JMS.itx (Analogous to MS.itx)

## General Alternation Mode ("GENALT")

- Alternate TOF, MS, JMS
  - Or any two of them
  - Variable time for each mode
- Implemented as separate mode from old TOF-MS alternate mode
- At present (v. 4.4.8) both modes work – In future probably only support GENALT

### **New Menu Parameters**

|                                                                                                    | t w/o saving                                                                                                    |                                                                                                    |                                                                                                    |                                                                                                    |
|----------------------------------------------------------------------------------------------------|----------------------------------------------------------------------------------------------------|----------------------------------------------------------------------------------------------------|----------------------------------------------------------------------------------------------------|----------------------------------------------------------------------------------------------------|
| Graphs                                                                                                    | Single Particles                                                                                                    | Serial Ports                                                                                                    | Analog In and Out Calib.                                                                                                    | String Parameters                                                                                                    |
| Flow, Size & Mass Calib.                                                                                                    | Mass Spectrometer                                                                                                    | Multiplier & Chopper                                                                                                    | Data Acquisition Boards                                                                                                    | Averaging & Saving                                                                                                    |
| Averaging of TOF and MS E<br>Time Steps (10us) per Avg.Sig Point [<br>Dead Time in MS Mode After Chopper<br>Dwell Time in MS Mode for Each Chop<br>TOF-MS Alternate Mode<br>Dwell Times (s)<br>TOF [ 30.0 ] [ TOF<br>MS ] 30.0 ] [ TOF<br>MS ] | Data       For reducing computing tim         3       of the data files. MUST be number (1, 3, or 5 common         Move (s)       0.5       Not Less that oper Position (s)         apper Position (s)       3.0         eral Alternation Mode         Dwell Times (s)         30.0       <0 if not | me & the size an odd<br>an odd<br>an oddd<br>an odd<br>an oddd<br>an odd<br>an odd<br>an oddd<br>an odd<br>an oddd<br>an oddd<br>an oddd<br>an oddd<br>an oddd<br>an oddd<br>an oddd<br>an | DF Mode         Markers (us)         to       1500         0       to         1500         0       to         1500         0       to         1500         0       to         0       1500         0       to         1500       1500         0       10         0       10         10       10:         10:       3730         11:       2:         12:       1570         12:       1570         13:       8000         14:       10:         14:       10:         14:       10:         15:       10:         16:       10:         16:       10:         16:       10:         16:       10:         16:       10:         16:       10:         17:       10:         16:       10:         17:       10:         16:       10:         17:       10:         16:       10:         17: | for correct Air Beam calculation<br>gfiles are saved only to that point<br>Save MS Difference Stick Log<br>Yes No<br>File 'Slowlog.dat'<br>AMSLogFiles**** |

### **Light Scattering**

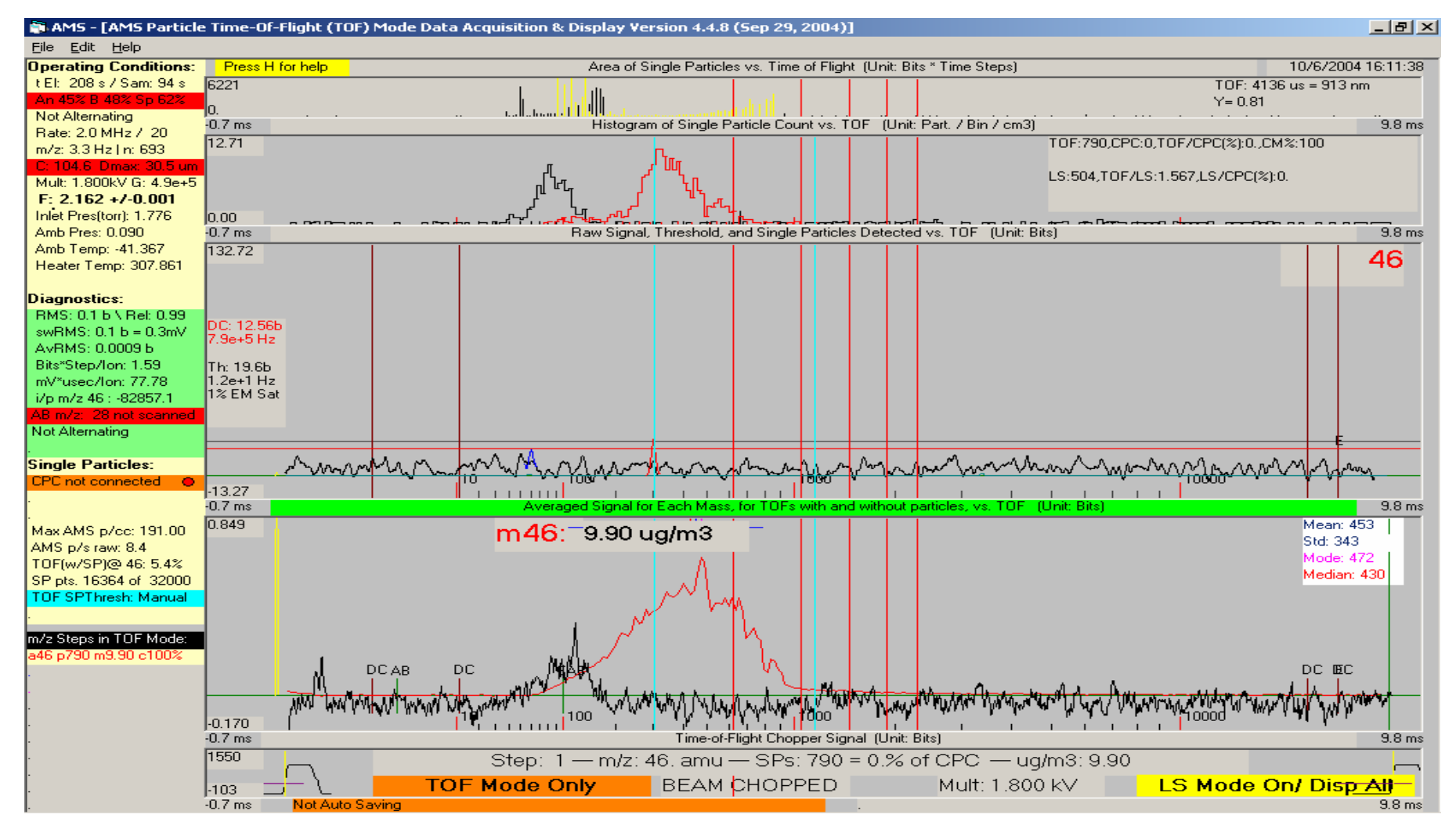

## Light Scattering

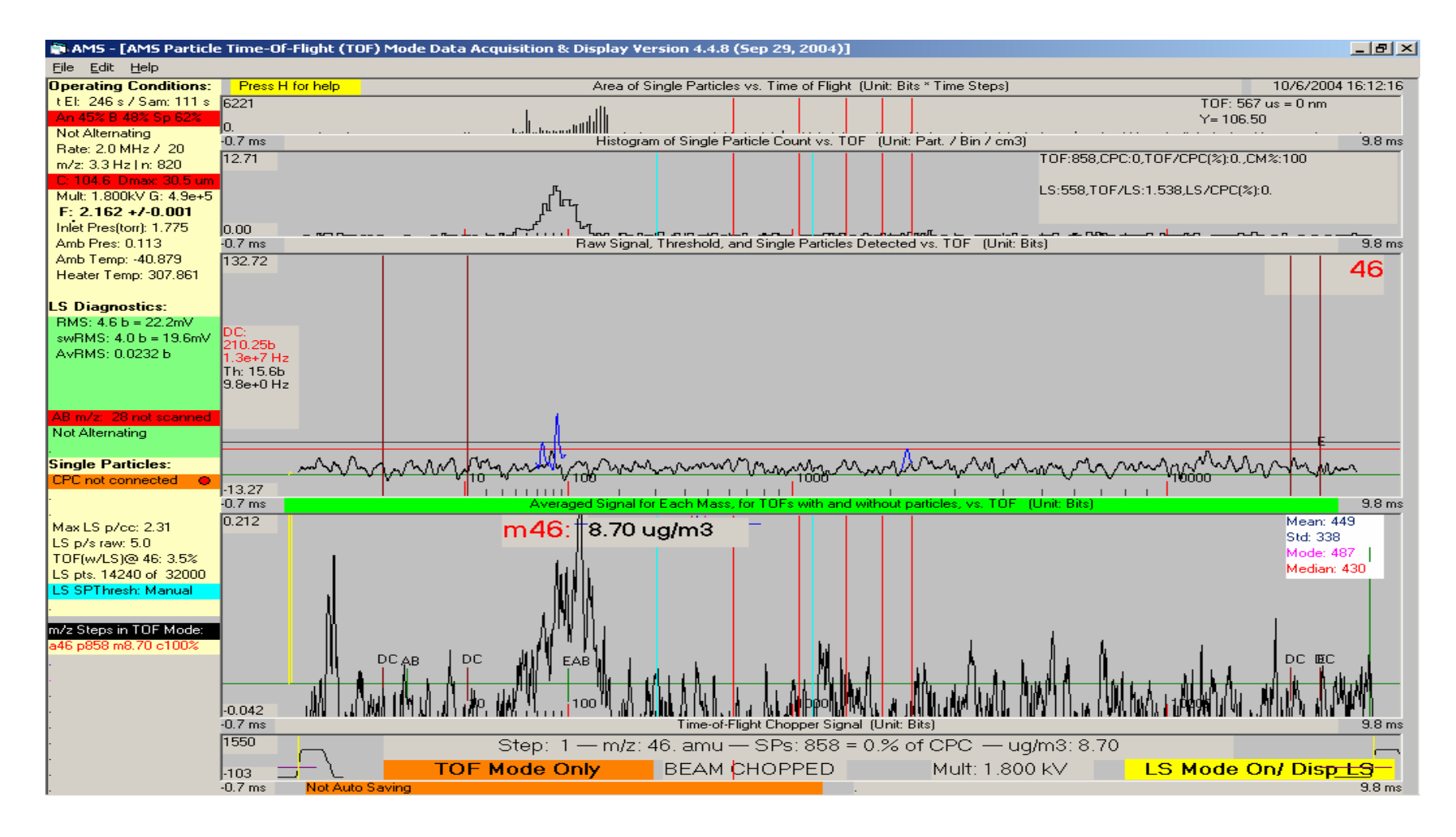

#### **New Menu Parameters**

| Flow, Size & Mass Calib.                                                                                                    | Mass Spectrometer                                                                                                  | Multiplier & Chopper                                                             | Data Acquisition Boards                                 | Averaging & Saving |
|----------------------------------------------------------------------------------------------------|----------------------------------------------------------------------------------------------------|----------------------------------------------------------------------------------|---------------------------------------------------------|--------------------|
| Graphs                                                                                                    | Single Particles                                                                                                   | Serial Ports                                                                     | Analog In and Out Calib.                                | String Parameters  |
| MS TOF SIGNAL:<br>Automatic Single I<br>Time (sec. per TOF r<br>Threshold Crossings<br>Quitting SP Threshol<br>SP Averaging and | Particle Threshold<br>m/z) w/o<br>Before 4 Typically ~ 10 se<br>experiment, with                                   | c/mass, can be tuned according to<br>longer times for low particle concentration | SINGLE PARTICLE<br>Detect Single Particles in<br>Yes IN | IN JMS MODE        |
| Points to Save with SP Points to Save with SP Points to Save with SP Points on Either Side of Save All SP to File (.sp          | Before Peak (<0) -10<br>After Peak 15<br>Peak for SP Average 20<br>pd) Otherwise Saves a Limited Nur<br>Io         | mber (~ 1,000) to TOF.itx file                                                   |                                                         |                    |
| LIGHT SCATTERING (LS)                                                                                                    | SIGNAL: These parameters can be<br>been installed in your AM<br>Light Scattering Thresh<br>single particles (bits) | old for 336.14                                                                   |                                                         |                    |
| LS Signal Input Channels on                                                                                                    | Fast Board Light Scattering Sliding<br>Window (Pts)                                                                | 10                                                                               |                                                         |                    |
| LS Signal Input                                                                                                    | 2 Jistance between Lase<br>and Oven (cm)                                                                           | r beam 0.00                                                                      |                                                         |                    |
| Save All LS Single Particles<br>Yes  No<br>Otherwise 1000 are saved to F                                                        | Files (*.lsd ,* .toflsd).                                                                                          |                                                                                  |                                                         |                    |

NOTE: BUG FIXED in which 1<sup>st</sup> m/z in TOF got bogus SP counts when switching from MS to TOF in Alternate Mode (Thanks to Eben Cross for helping debug the error!)

## **AMS Operating Modes**

| Default Parameters Versio                                                                               | on 4.4.8 (Sep 29, 2004)                                                                                       |                                                                                                    |               |       |                 |
|----------------------------------------------------------------------------------------------------|----------------------------------------------------------------------------------------------------|----------------------------------------------------------------------------------------------------|---------------|-------|-----------------|
| Save Changes and Exit                                                                                   | Exit without Saving                                                                                           |                                                                                                    |               |       |                 |
| AMS Operating Mode                                                                                      | Data Acquisition/Saving                                                                                       | I Hardware                                                                                                    | Software      |       |                 |
| Select Special Mode in<br>Eddy Covariance Mr<br>No<br>Airplane Operation M<br>Yes<br>NYC Alternate Mode | which AMS is to be 0<br>ode<br>Type 1 C Type 2<br>Mode<br>No<br>Controls a Seri<br>an Unmanned<br>CIRPAS Twin | Perated<br>Special Data Acquisition Modes used<br>Measuring Vertical Aerosol Fluxes by<br>Eddy Covariance Technique<br>ies of Settings for Operating<br>AMS on Board of the<br>Otter Airplane                     | d for<br>the  |       |                 |
| C Yes 📀                                                                                                 | No                                                                                                    | "Chase" Applic                                                                                                    | ations        |       |                 |
|                                                                                                    | $\mathbf{n}$                                                                                                  | -TOF and MS S                                                                                                    | Saves with 2S | S Tir | me Resolution   |
|                                                                                                    |                                                                                                    | - Recommend max of 6 TOF masses                                                                                                    |               |       |                 |
|                                                                                                    |                                                                                                    | - Setup TOF and MS settings in regular AMS<br>TOF/MS Modes and then turn on NYC Alternate<br>Mode. DO NOT HIT TOO MANY KEYS IN NYC<br>Alternate Mode- just let it run or it may crash with<br>too much user input |               |       |                 |
| ne Mode                                                                                                 |                                                                                                    | -Regular TOF.i<br>Directory                                                                                                    | tx and MS.itx | sav   | ved in AutoSave |
|                                                                                                    |                                                                                                    |                                                                                                    |               |       |                 |

\*

## AMS Software problems

- 1) Check Menu (especially if problem is sudden)
- Gets corrupted if program crashes or is exited in nonstandard way
- At least 50% of problems are due to this
- C:\AMS\AMSCode\AMSMenu.prm
- A copy is saved on AMSLogFiles directory (C:\AMS\AMSData\AMSLogFiles) every day you use the program (i.e. 041011\_Menu.prm for today's menu)
- Also saved in every ITX file ("par" and "ParStr")
- Compare you current menu with a known good one side-by-side in Excel
- Make backups of known good menus

#### Syncing AMS with Other Operations

| Save Changes and Exit               | Exit without Saving                   |                                            |                         |
|-------------------------------------|---------------------------------------|--------------------------------------------|-------------------------|
| AMS Operating Mode D                | ata Acquisition/Saving                | Hardware                                   | Software                |
| Data Acquisition Board              | I <mark>s</mark> See Nat. Inst. "Meas | urement and Automation Explore             | п                       |
| Fast Board (NI PCI-6                | 10E) Device Number                    | 1                                          |                         |
| Slow Board(NI PCI-60                | )24E) Device Number                   | 2                                          |                         |
| Slow Board Installed                | Board Used to                         | Control Chopper Servo                      |                         |
| Analog Output Board<br>(PCI-6703)   | Device Number                         | 0                                          |                         |
| A/D Gain for Mass Spec Sign         | al (ch. 0) 1 💌                        |                                            |                         |
| Seving Saving car                   | be externally controlled via the      | e digital input lines on the Slow B        | nard . If External Save |
| Control is to                       | urned on, AutoSaving will take        | place on every change of state i           | n chosen input line.    |
| ExternalSaveControl On<br>CYes © No | Digital Input Li                      | ne For Save Control 3                      | ·                       |
| Digital Switch Dead Time(mi         | n) 0.01 Reaveraging save will be a    | of data after each<br>delayed by dead time |                         |
|                                     |                                       |                                            |                         |
|                                     |                                       |                                            |                         |

- Save AMS Data Based on Externally Input Digital Signal
- Output Digital Signal When AMS Program Saves- Use this signal to sync other instruments, processes (i.e. wire probe movement) with AMS
  - This option has been successfully implemented in previous version for UMIST, but needs to be included in the AMSV4.4.8

### Syncing AMS with Other Operations

- Use separate program that has the same save timing as AMS (i.e. Synced Valve operation in Prophet, Duke Forest, Nova Scotia)
- Ask Manjula if you want this program

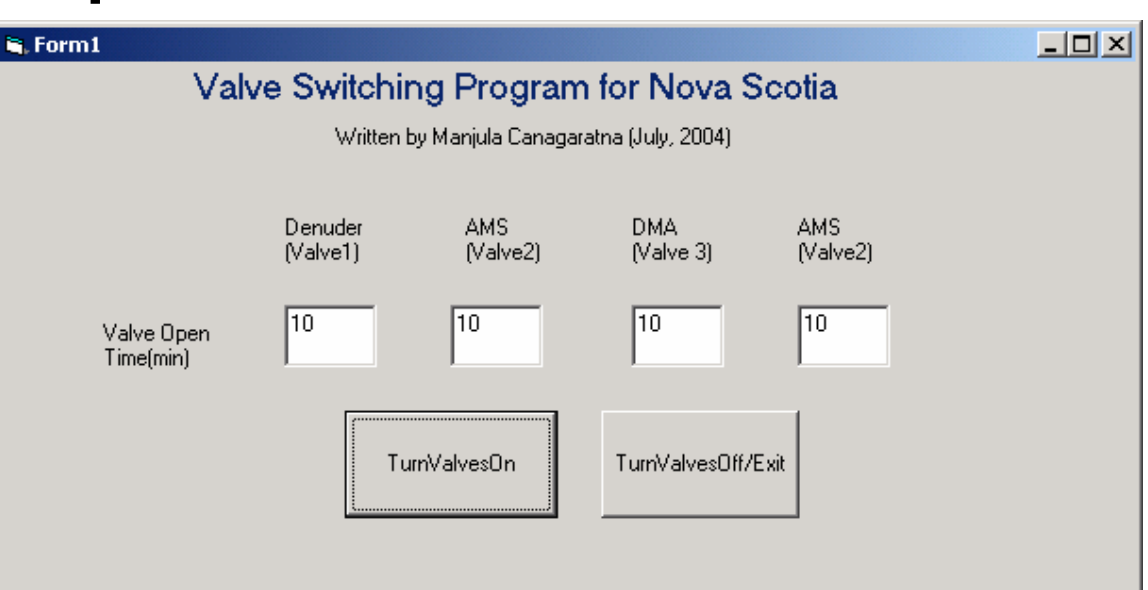

1) The Valve Open time must be a multiple of a beam width probe cycle.

2) Valves 1,2,and 3 are controlled by digital outputs 4,5,and 6 respectively. from the slow board.

3) Valves are highlighted in red as they are opened. A valvelog,dat file can be found in log file directory.

#### Syncing AMS with Other Operations

Use the Extra Analog Inputs on Slow Board

## AMS Software problems

2) Runtime Error # 6

- Typically occurs in TOF mode only not in MS mode. It is often because of a drop out of the chopper signal.
- chopper signal can drop out if bad Isignal coming from diode or chopper wheel is not spinning when chopper servo moves through the block/chop/open cycles
- Software crash due to this error will be prevented in future software versions
- 3) Check TOF velocity calibration. This can cause "division by zero" issues

Most Current Software problems due to either menu corruption or Chopper signal issues!

### Troubleshooting Software Problems

Information Needed:

- 1) Software version
- 2) Exact error message
- 3) Operating mode (Alternating, TOF Mode only,LS On...)
- 4) What mode the error occurs in (TOF/MS /JMS)
- 5) Any keystrokes that may have caused error6) AMSMenu.prm

#### **GENALT Screen**

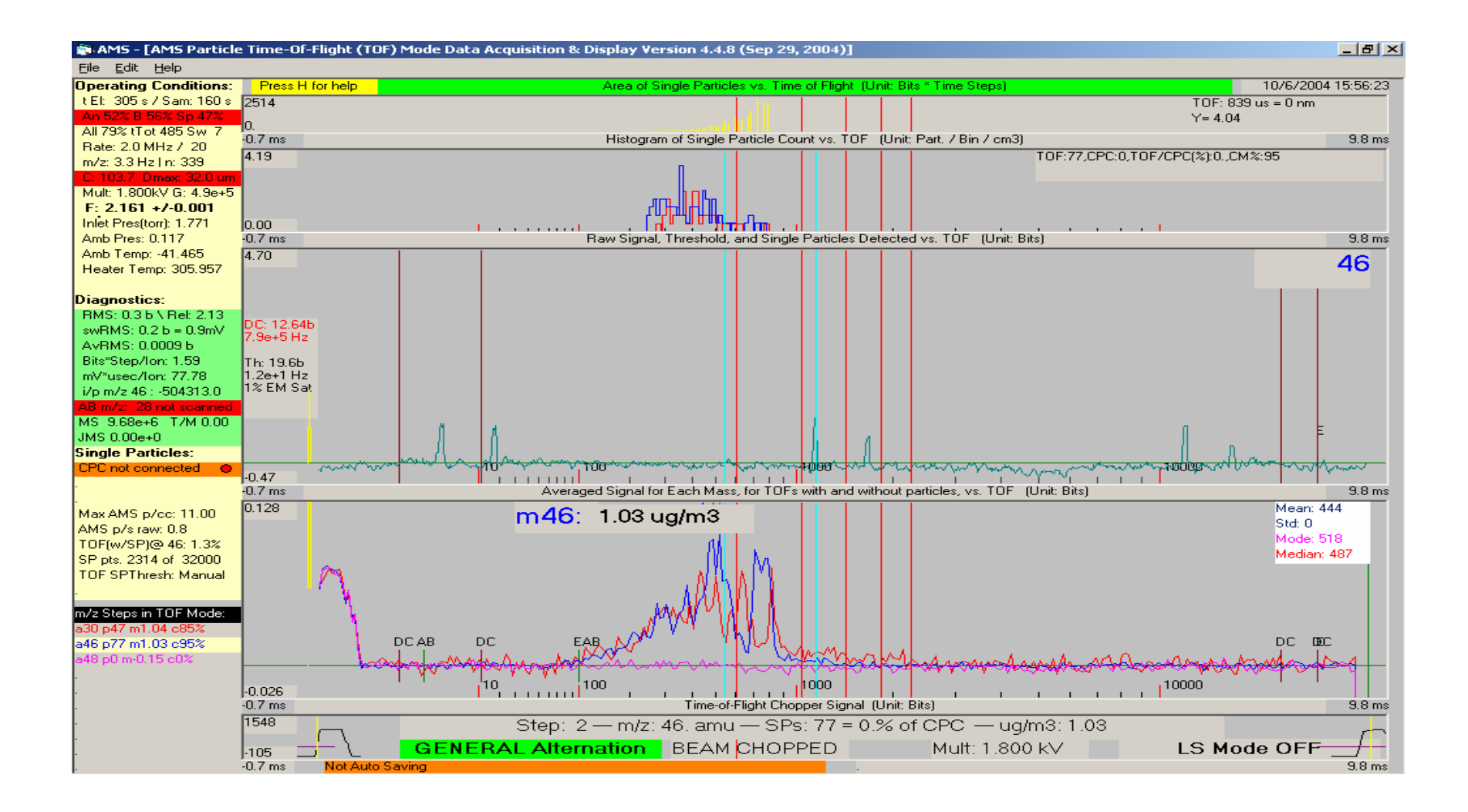

### My 2 New bosses...

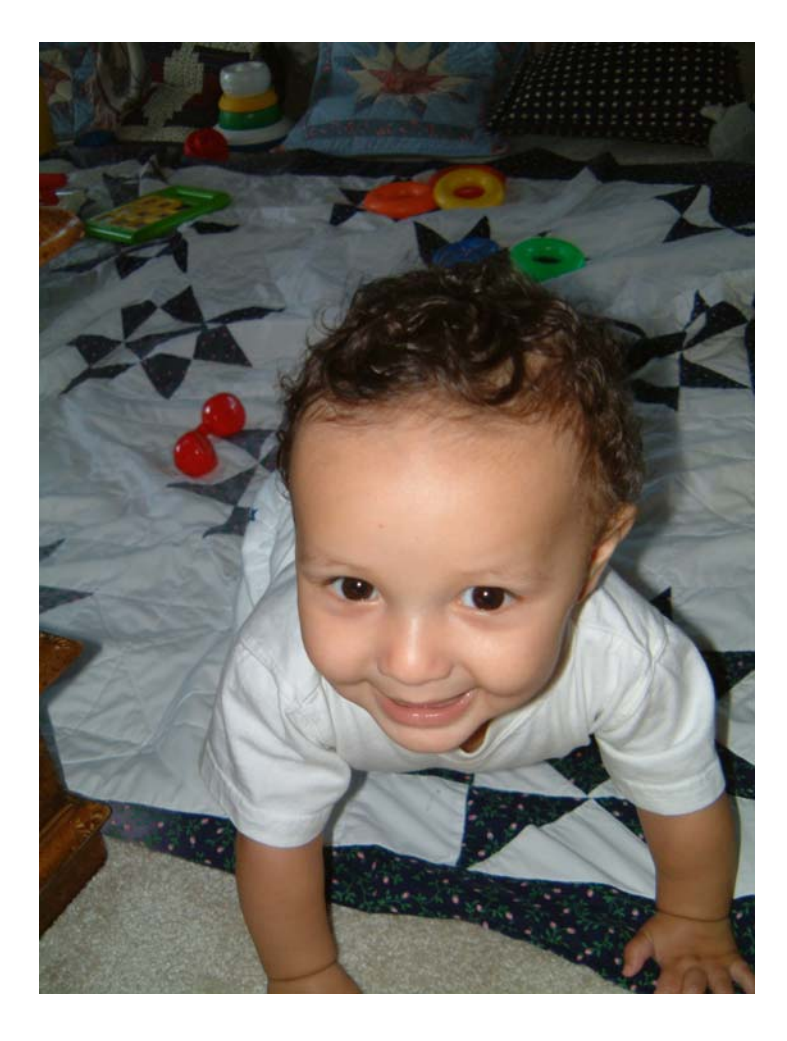

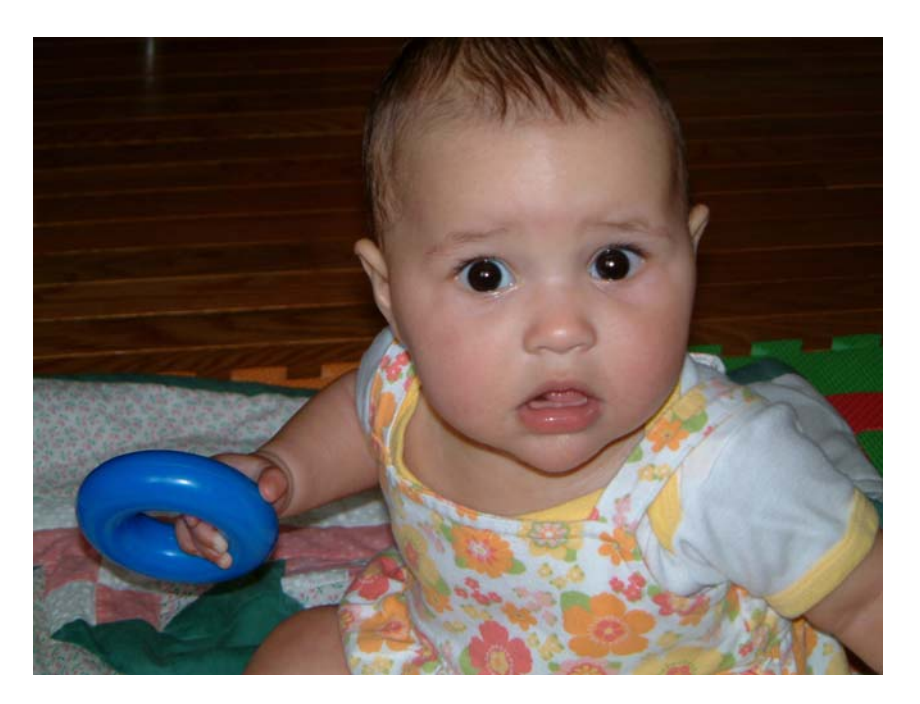